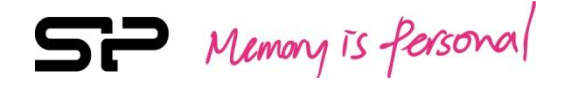

# **SP ToolBox**

# **Free-download Software**

## (Industrial solution)

**User Manual** 

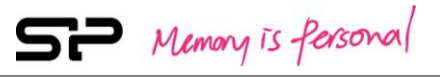

## **Table of Contents**

| 1. | Intellectual Property & Copy Rights   |
|----|---------------------------------------|
| 2. | Product Introduction4                 |
| 3. | System Requirements5                  |
| 4. | Matters needing attention5            |
| 5. | Restrictions5                         |
| 6. | Introduction6                         |
|    | 6.1 Activate SP SSD Toolbox6          |
|    | 6.2 Browser Interface9                |
|    | 6.3 SP SSD ToolBox Function Overview9 |
| 7. | SP SSD Toolbox Function               |
|    | 7.1 DEVICE INFO                       |
|    | 7.2 HEALTH11                          |
|    | 7.3 WAER OUT COUNT12                  |
|    | 7.4 DIAGNOSTICS SCAN13                |
|    | 7.5 PERFORMANCE TEST14                |
|    | 7.6 SECURE ERASE15                    |
| 8. | Version Information16                 |

## SP Memory is fersonal

## 1. Intellectual Property & Copy Rights

The SP Widget Users' Manual is to provide information and services to consumers who buy Silicon Power products. All contents (including but not limited to texts, illustrations, videos, other forms of information, etc) are the intellectual property of Silicon Power and its respective owners. All contents are protected by Copyright Act and Intellectual Property Law. Silicon Power reserves all rights to exclude others from duplicating or distributing this User's Manual without Silicon Power's written consent.

## **Disclaimer Notice**

This software service is provided "AS IS" and is free of charge. The software service does not provide guarantee of any form. Silicon Power shall not be liable for any damage (software data loss, hardware failure, etc.) derived from using this software service nor liable for damages caused directly, indirectly or accidentally.

Silicon Power reserves the right to edit this users' manual at anytime without prior notice.

## 2. Product Introduction

SP Toolbox was developed for using with SP SSDs and Industrial Flash products, and provides multiple ways for users to obtain disk information, and to change settings easily. Additionally, it is an advanced and user-friendly software that makes it easier than ever to maintain a healthy and efficient device. The useful features include: View Drive Information, View S.M.A.R.T. Status, Wear Out Count, Block Information, Diagnostic Scan, Performance Test and Secure Erase.

With the SP SSD ToolBox, you will be able to perform all of the following tasks on SSDs and industrial Flash products:

- FHEALTH ]: Device Health shows the current status of the selected device as measured by supported S.A.M.R.T attributes.
- F WEAR OUT COUNT \_ : Wear out count can identify device 's Total R/W, Erase count status.
- **F** DIAGNOSTICS SCAN \_: This function performs an overall health evaluation of your device.

Two options: Quick Diagnostics, which will run basic tests on free space of the selected device, and Full Diagnostics, which runs a read test on all used space of the selected device.

- PERFORMANCE TEST \_: Check both the sequential and random read/write speeds of your device.
- SECURE ERASE ] : Secure Erase permanently deletes all data on selected device.

SP Memory is Personal

## 3. System Requirements

• Operating system : Microsoft Window<sup>®</sup> 7 32bit/ 64bit, Microsoft Windows<sup>®</sup> 8 32bit/ 64bit, Microsoft

Windows <sup>®</sup> 8.1 32bit / 64bit, Microsoft Windows<sup>®</sup> 10 32bit/ 64bit.

### 4. Matters needing attention

- SP SSD Toolbox is exclusive for SP SSD series and industrial flash modules.
- Back up your data before executing "SECURE ERASE" function.

## 5. Restrictions

- Only SSDs are supported currently.
- Only industrial Flash products support "SECURE ERASE" function.

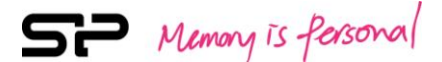

## 6. Introduction

#### 6.1 Activate SP SSD ToolBox

You can download the SP SSD Toolbox at http://www.silicon-power.com/web/download-ToolBox. After downloading, unzip the file and double-click "SP ToolBox" to open the SP Toolbox for the software installation. Please then unzip the software and open the SP ToolBox folder, and click the application file named "SP ToolBox", and start the software installation. As shown in Illustration 6.1.1.

| 📕 i 🕑 📙 = i                                  | SP ToolB | ox v2.0.1         |                |      |          |    | -                   |    | ×   |
|----------------------------------------------|----------|-------------------|----------------|------|----------|----|---------------------|----|-----|
| 檔案 常用                                        | 共用       | 檢視                |                |      |          |    |                     |    | ~ 🕐 |
| $\leftarrow \ \rightarrow \ \lor \ \uparrow$ | 📙 > SP   | ToolBox v2.0.1    |                |      |          | νÖ | 搜尋 SP ToolBox v2.0. | .1 | P   |
| ♣ 仲语程数                                       |          | 名稿 ^              | 修改日期           | 類型   | 大小       |    |                     |    |     |
| (二) 桌面                                       | *        | SP ToolBox v2.0.1 | 2016/11/1 上午 1 | 應用程式 | 8,704 KB |    |                     |    |     |
| 🖊 下載                                         | А.       |                   |                |      |          |    |                     |    |     |
| 💮 文件                                         | #        |                   |                |      |          |    |                     |    |     |
| ■ 国片                                         | #        |                   |                |      |          |    |                     |    |     |
| ▶ 音樂                                         |          |                   |                |      |          |    |                     |    |     |
| 📷 1855                                       |          |                   |                |      |          |    |                     |    |     |
| i OneDrive 🍊                                 |          |                   |                |      |          |    |                     |    |     |
| 🔜 本機                                         |          |                   |                |      |          |    |                     |    |     |
| 🥔 網路                                         |          |                   |                |      |          |    |                     |    |     |
|                                              |          |                   |                |      |          |    |                     |    |     |
|                                              |          |                   |                |      |          |    |                     |    |     |
|                                              |          |                   |                |      |          |    |                     |    |     |
|                                              |          |                   |                |      |          |    |                     |    |     |
|                                              |          |                   |                |      |          |    |                     |    |     |
|                                              |          |                   |                |      |          |    |                     |    |     |
|                                              |          |                   |                |      |          |    |                     |    |     |
| 1 (812 8                                     |          |                   |                |      |          |    |                     | R  | -   |
| 「個項目                                         |          |                   |                |      |          |    |                     | В  |     |

To install the software, follow the steps to complete the process. As shown in Illustration 6.1.2 \$ 6.1.3

#### 6.1.4 \ 6.1.5 \ 6.1.6.

| SP ToolBox - InstallShield Wi | zard                                                                                                    |                  |
|-------------------------------|----------------------------------------------------------------------------------------------------|------------------|
| 2                             | Preparing to Install                                                                                                    |                  |
|                               | SP ToolBox Setup is preparing the InstallShield Wizard, which<br>will guide you through the program setup process. Please<br>wait. |                  |
|                               | Configuring Windows Installer                                                                                                    |                  |
|                               |                                                                                                    |                  |
|                               |                                                                                                    |                  |
|                               | Cancel                                                                                                    | Illustration 6.1 |

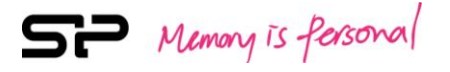

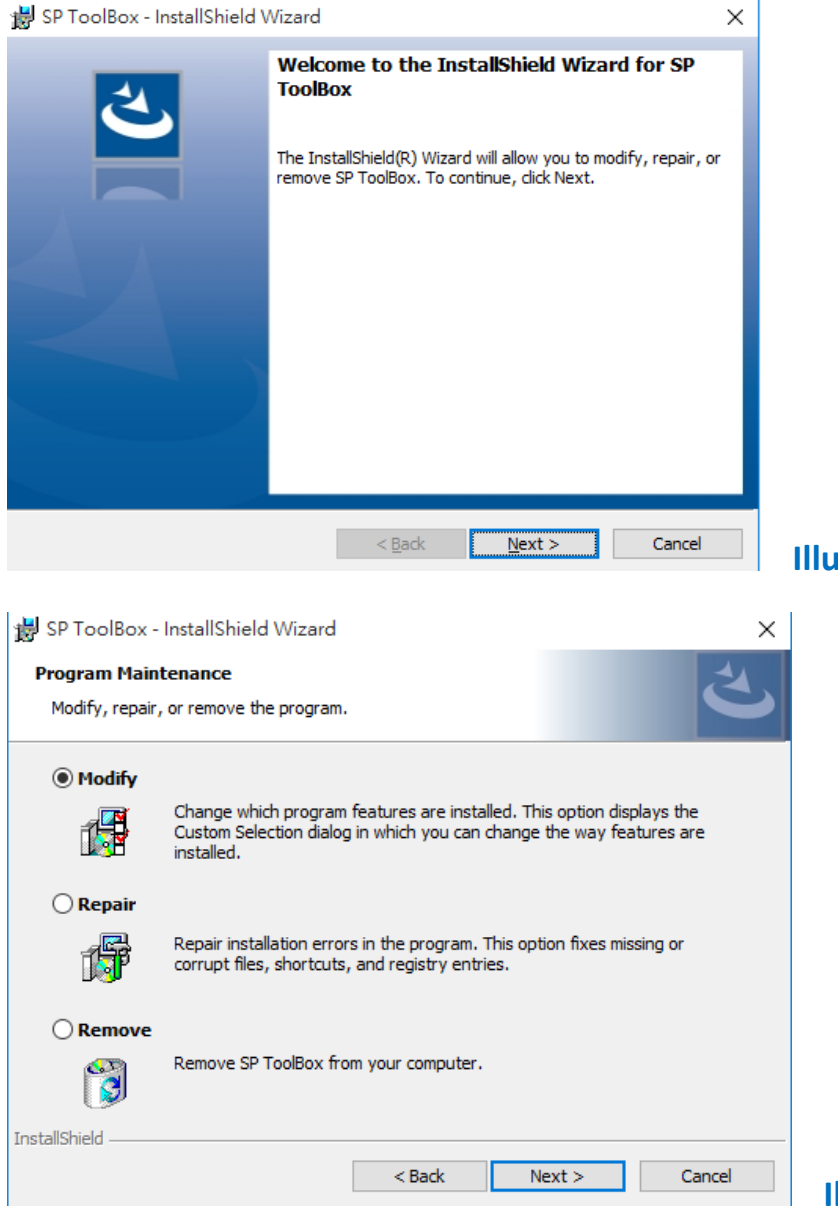

Illustration 6.1.3

Illustration 6.1.4

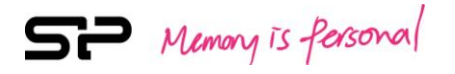

| 😸 SP ToolBox - InstallShield Wizard X                                                                                               |                    |
|----------------------------------------------------------------------------------------------------|--------------------|
| Ready to Modify the Program                                                                                                    |                    |
| The wizard is ready to begin installation.                                                                                          |                    |
| If you want to review or change any of your installation settings, click Back. Click Cancel to<br>exit the wizard.                  |                    |
| Current Settings:                                                                                                    |                    |
| Setup Type:                                                                                                    |                    |
| Typical                                                                                                    |                    |
| Destination Folder:                                                                                                    |                    |
| C:\Program Files (x86)\Silicon Power\SP ToolBox\                                                                                    |                    |
| User Information:                                                                                                    |                    |
| Name: Jeason                                                                                                    |                    |
| Company:                                                                                                    |                    |
| J<br>InstallShield                                                                                                    |                    |
| < Back Install Cancel                                                                                                    |                    |
|                                                                                                    | Illustration 6.1.5 |
| 😸 SP ToolBox - InstallShield Wizard X                                                                                               |                    |
| InstallShield Wizard Completed   The InstallShield Wizard has successfully installed SP ToolBox.   Click Finish to exit the wizard. |                    |
| < <u>B</u> ack <b>Finish</b> Cancel                                                                                                 | Illustration 6.1.6 |

## 6.2 Browser Interface

Each time you start "SP SSD Toolbox", the main screen will appear immediately. The function options are on the left, and the contents of the disk information on the right. As shown in Illustration 6.2.1.

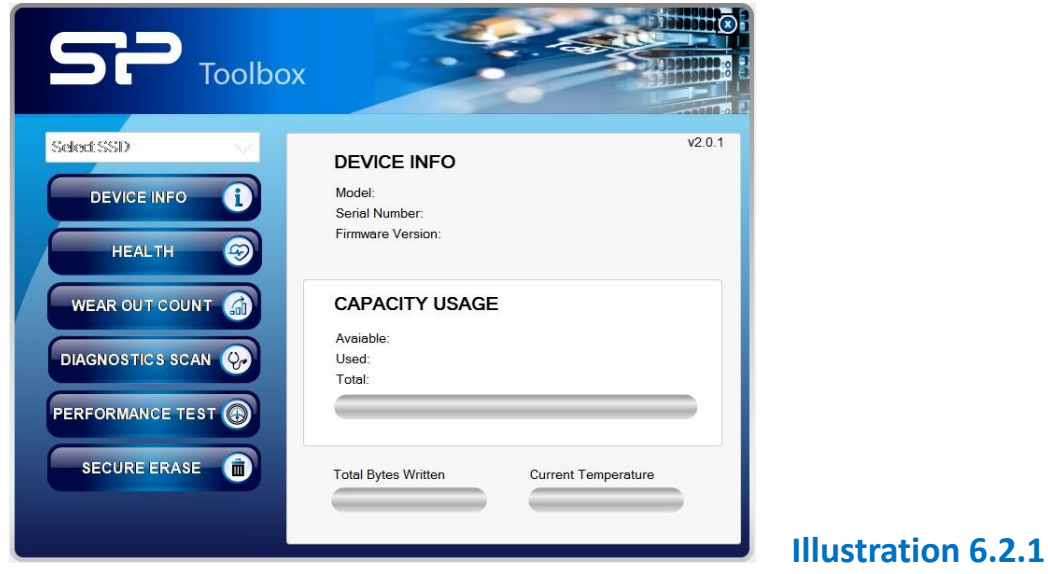

## 6.3 SP SSD ToolBox Function Overview

The initial screen when start up the "SP SSD Toolbox". As shown in Illustration 6.3.1.

| SP Toolbo      | x                                                            |                |
|----------------|--------------------------------------------------------------|----------------|
| Select SSD     | DEVICE INFO<br>Model:<br>Serial Number:<br>Firmware Version: | v2.0.1         |
| WEAR OUT COUNT | CAPACITY USAGE<br>Avaiable:<br>Used:<br>Total:               |                |
| SECURE ERASE   | Total Bytes Written Curren                                   | nt Temperature |

Illustration 6.3.1

Click "Select SSD" to select the drive. As shown in Illustration 6.3.2.

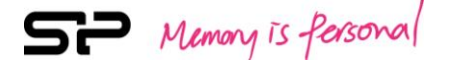

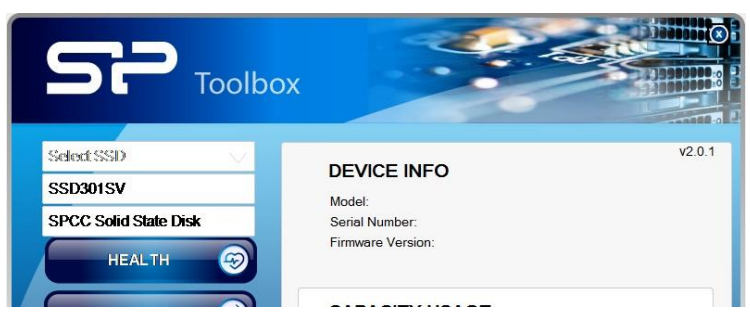

## Illustration 6.3.2

## 7. SP SSD ToolBox Function

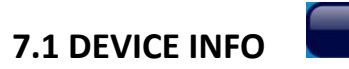

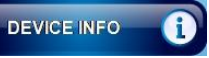

Click "DEVICE INFO" to display the basic information of the currently connected SSD. Including: device information, capacity usage, and current temperature. As shown in Illustration 7.1.1.

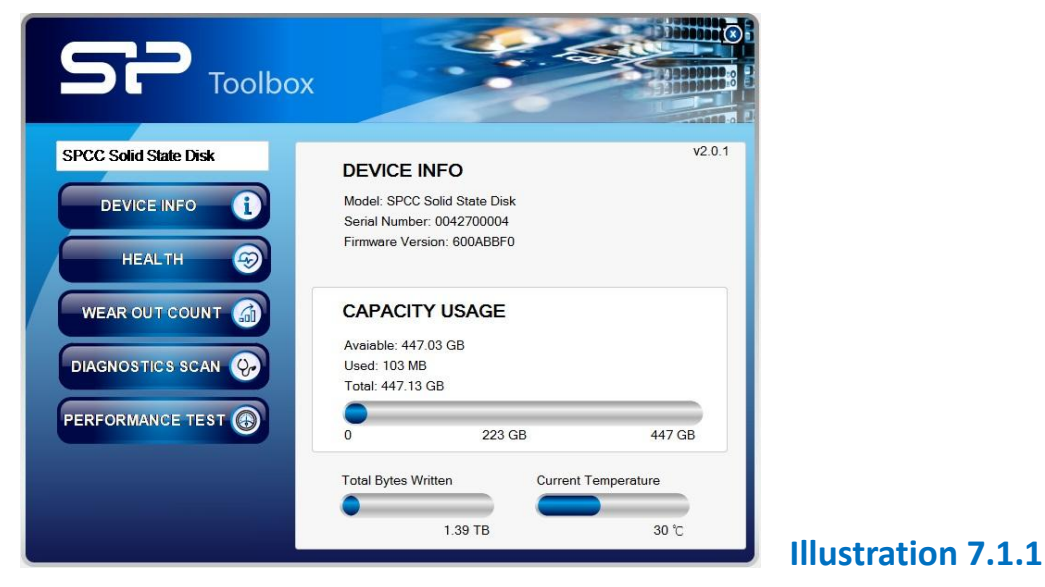

#### (1) DEVICE INFO

Display the model name, serial number, and firmware version of the SSD.

#### (2) CAPACITY USAGE

Display the total disk capacity, used capacity, total bytes written, and current temperature.

SP Memory is fersonal

#### 7.2 HEALTH

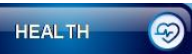

Click "HEALTH" to display the current health status and estimated life remaining; and click "SMART Info" to monitor the health status of the SSD. As shown in Illustration 7.2.1.

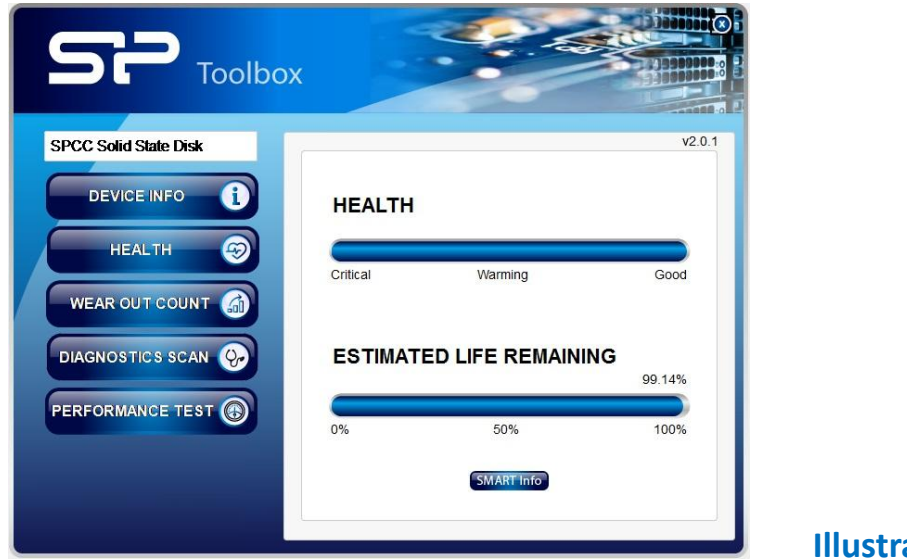

```
Illustration 7.2.1
```

#### (1) HEALTH

Show the health status of the SSD, which is derived from S.M.A.R.T.

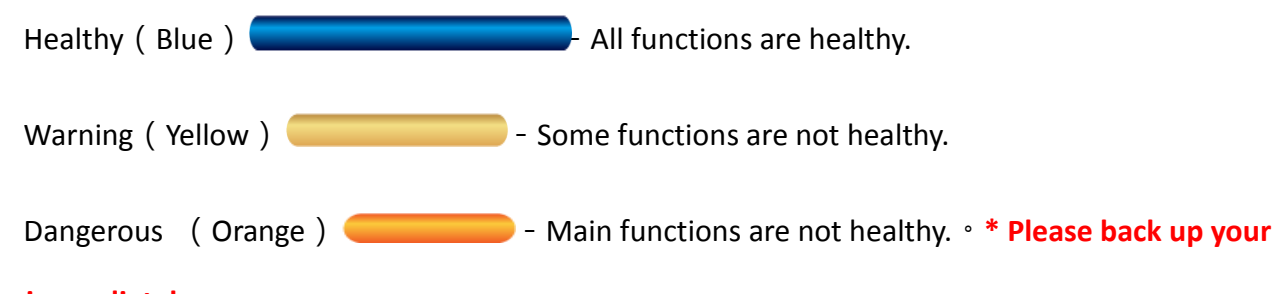

#### data immediately.

#### (2) ESTIMATED LIFE REMAINING

The estimated life remaining of the SSD is displayed in the "HEALTH" window. This estimate number is from the S.M.A.R.T. attribute.

\* If the estimated life remaining is less than 10%, please backup your data immediately.

(3) S.M.A.R.T. Info

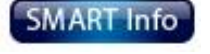

S.M.A.R.T. (Self-Monitoring Analysis and Reporting Technology) can monitor the health status of the SSD and predict potentail failures. Figure 7.2.2 provides the picture for reference. The the

| ID | Item                               | Hex                                     | Dec   | - |
|----|------------------------------------|-----------------------------------------|-------|---|
|    | Raw Read Error Rate                | 000000000000000                         |       |   |
| 05 | Retired Block Count                | 000000000000000000000000000000000000000 | 0     |   |
| 09 | Power On Hours                     | 35F0B600000004                          | 15182 |   |
| 0C | Device Power Cycle Count           | 0000000000001E                          | 30    | = |
| AB | Program Fail Count                 | 000000000000000000000000000000000000000 | 0     | 1 |
| AC | Erase Fail Count                   | 000000000000000000000000000000000000000 | 0     |   |
| AE | Unexpected Power Loss              | 0000000000001E                          | 30    |   |
| B1 | Wear Range Delta                   | 000000000000000000000000000000000000000 | 0     |   |
| вв | Reported Uncorrectable Errors      | 000000000000000000000000000000000000000 | 0     |   |
| C2 | Temperature                        | 1E                                      | 30    |   |
| С3 | ECC On-the-fly Count               | 000000000000000000000000000000000000000 | 0     |   |
| C4 | Reallocation Event Count           | 000000000000000000000000000000000000000 | 0     |   |
| С9 | Uncorrectable Soft Read Error Rate | 000000000000000000000000000000000000000 | 0     |   |

SP Memory is fersonal

reference figure differs from products.

Illustration 7.2.2

#### 7.3 WAER OUT COUNT

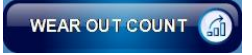

Click "WEAR OUT COUNT" to monitor the current consumption of the SSD. As shown in Illustration 7.3.1.

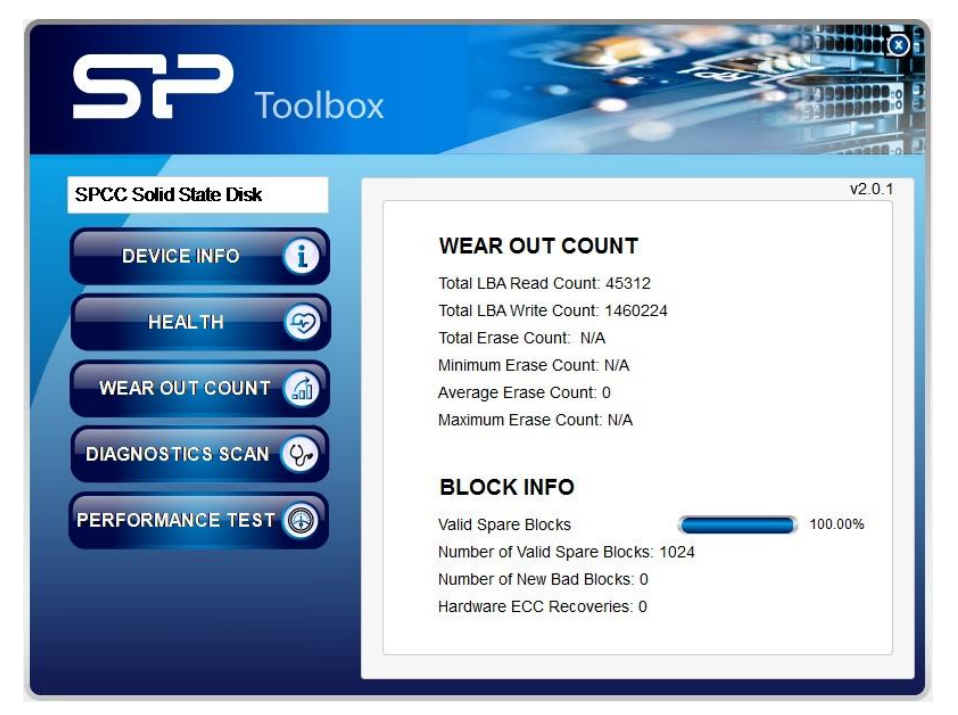

Illustration 7.3.1

#### (1) WEAR OUT COUNT

Show total LBA count, total LBA write count, total erase count, minimum erase count, average erase count and maximum erase count. (Some products do not support this feature).

#### (2) BLOCK INFO

Show valid spare blocks, number of valid spare blocks, number of new bad blocks and hardware ECC recoveries.

## 7.4 DAIGNOSTICS SCAN

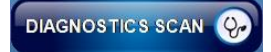

Click "DIAGNOSTICS SCAN". There are two diagnostic scans: "Quick Scan" and "Full Scan" for users to choose from. As shown in Illustration 7.4.1.

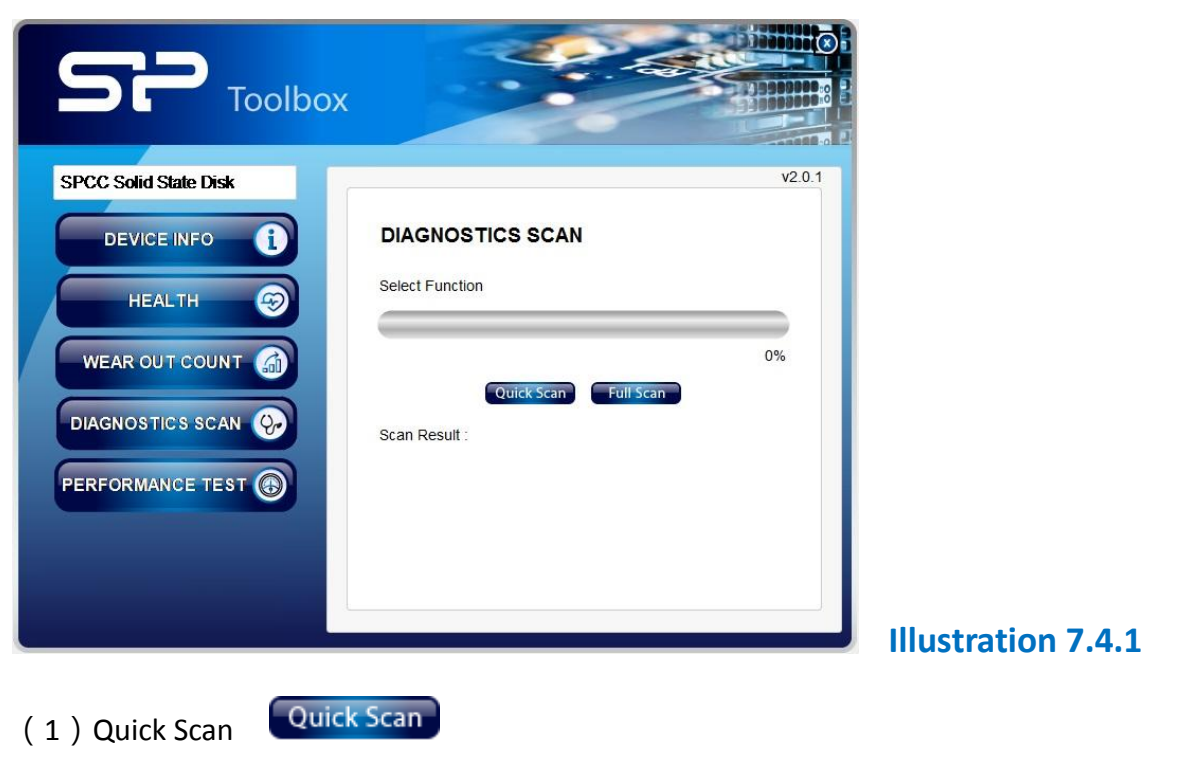

Conduct 5% data write, read and compare transmission to detect the SSD' s condition. (It usually takes a few minutes to complete the test)

(2) Full Scan Full Scan

Conduct 100% data write, read and compare transmission to detect the SSD' s condition. (It usually takes longer time to complete the test)

#### **7.5 PERFORMANCE TEST**

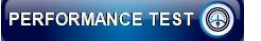

Click "PERFORMANCE TEST", to execute START (start) will get the numbers of sequential read,

sequential write, random read and random write speeds. (Performance may vary depending on the platform and environment). As shown in Illustration 7.5.1.

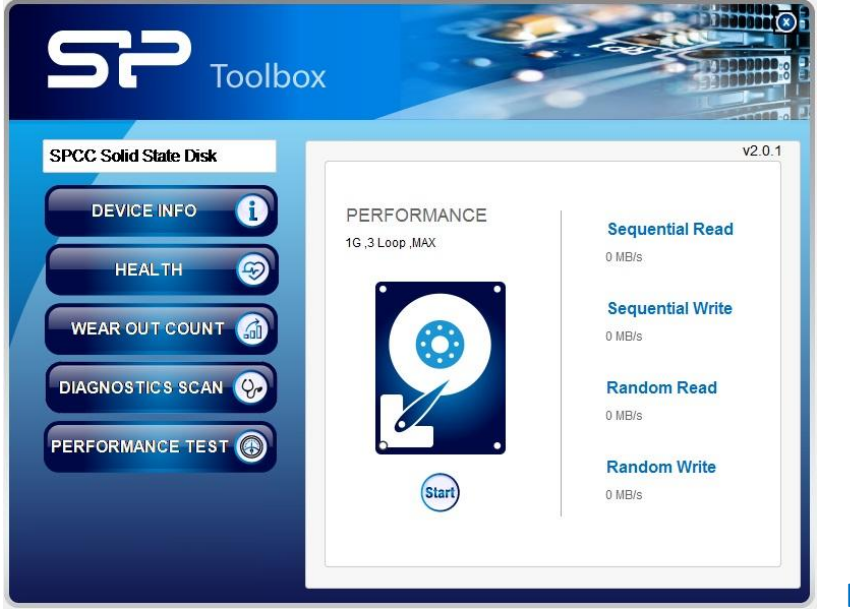

#### **Illustration 7.5.1**

SP Memory is Personal

## 7.6 SECURE ERASE

Click "SECURE ERASE", there are "Quick Erase" and "Full Erase" for users to choose from.As shown in Illustration 7.6.1.

| SP Toolbo        | X                                                     |
|------------------|-------------------------------------------------------|
| SSD301SV         | v2.0.1                                                |
|                  | SECURE ERASE                                          |
| HEALTH           |                                                       |
| WEAR OUT COUNT   | Quick Erase Full Erase                                |
|                  | Erase Result :                                        |
| PERFORMANCE TEST | The function will erase all the data from this device |
| SECURE ERASE     |                                                       |
|                  | Illustration 7.6.1                                    |

(1) Quick Erase

Quick Erase

Execute quick erase to restore the initial state of the SSD. (It usually takes a few seconds to complete the test)

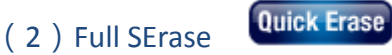

Execute full erase to restore the initial state of the SSD. (It usually takes longer than "Quick

Erase" to complete the test)

\* Please remove all partitions before executing a secure erase.

\* Please do not remove the SSD during a secure erase to prevent a failure.

- \* Executing a secure erase will erase all data of the SSD and return to the initial state.
- \* Executing a secure erase will reduce the remaining life of the SSD. Please do not use this function if necessary.

## 8.Version Information

| Time       | Version | Description                |
|------------|---------|----------------------------|
| 10/19/2016 |         | Supported SSD models added |
|            |         |                            |
|            |         |                            |